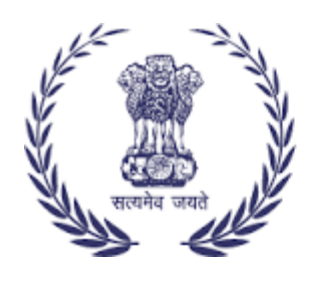

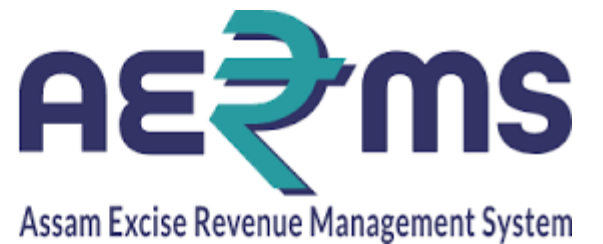

## CHEMICAL EXAMINATION JUNIOR ASSISTANT

**User Reference Manual** 

C-TEL INFOSYSYTEMS PVT. LTD Hyderabad, Telangana

## **CHEMICAL EXAMINATION IN JUNIOR ASSISTANT LOGIN**

- User after forwarding from IOE login will reach the chemical Excise lab. In chemical excise lab the indent reaches to Junior Assistant Login.
- User has to login with the respective Junior Assistant login.

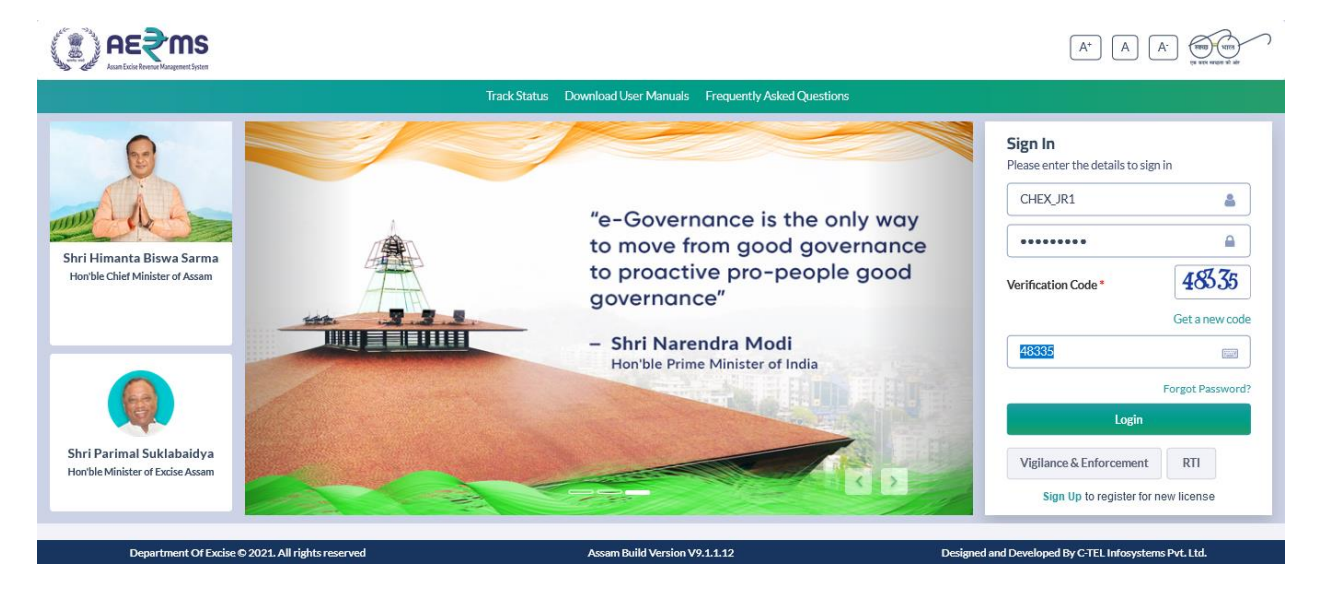

• User has to click on lab tab after log in.

|                           |                         |                                                                                    | Welcome: Mr. Parbez Rahman (Junior Assistant)         |
|---------------------------|-------------------------|------------------------------------------------------------------------------------|-------------------------------------------------------|
|                           |                         | Alert! Your Password will Expire in next 2 days.<br>Click here to change password. |                                                       |
| Lab                       | Reports                 | Others                                                                             |                                                       |
|                           |                         |                                                                                    |                                                       |
|                           |                         |                                                                                    |                                                       |
| Department Of Excise © 20 | 21. All rights reserved | Assam Build Version V9.1.1.12                                                      | Designed and Developed By C-TEL Infosystems Pvt. Ltd. |

• User has to click on get details in the action tab.

|        |                                                  |                         |                                               | Session Time Le   | eft:59:54   🌲                                         | Home   Mr. Parbez Rahma | an (Junior Assistant)   🗗 |
|--------|--------------------------------------------------|-------------------------|-----------------------------------------------|-------------------|-------------------------------------------------------|-------------------------|---------------------------|
| 🛓 Lab  | ✓                                                | Others ~                |                                               |                   |                                                       |                         |                           |
| LAB RE | PORTS                                            |                         |                                               |                   |                                                       |                         | Lab / Lab Reports         |
|        |                                                  |                         | Start Da                                      | ite 🛗 18-Feb-2022 |                                                       | End Date 🛗 18-Feb-      | 2022<br>Search            |
| 10     | *                                                |                         |                                               |                   |                                                       | Search:                 |                           |
| S.No   | Indent Number                                    | Date & Time             | Location                                      | Sample Type       | Action                                                | Samples Status          | Remarks                   |
| 1      | IND/CE/1012/1318                                 | 18-Feb-2022 01:53:36 PM | Radiant Manufacturers Pvt Ltd (Bottling Unit) | BLEND             | Get Details                                           | New (1)                 | Remarks                   |
|        |                                                  |                         |                                               |                   |                                                       |                         | Previous Next             |
|        | Department Of Excise © 2021. All rights reserved |                         | Assam Build Version V9.1.1.12                 |                   | Designed and Developed By C-TEL Infosystems Pvt. Ltd. |                         |                           |

• User after clicking on get details will show the sample details pop up. User has to enter the serial no and Seal impression. Later should click on save button.

| Sam         | ple Details      |                       |             |           |                |       |            |                  | × |
|-------------|------------------|-----------------------|-------------|-----------|----------------|-------|------------|------------------|---|
|             |                  |                       |             |           |                |       |            |                  | 8 |
| SI No       | Indent No        | Memo No               | Batch No    | Size(ml)  | Quantity(BL)   | Proof | Serial No* | Seal Impression* |   |
| 1           | IND/CE/1012/1318 | IND/22/4196/1012/2925 | 1           | 375       | 375            | 15    | 1001       | Good             |   |
| N17/C-F7 10 | 177 1010 10"" 61 | 5797731-5530F19       | Naulauriyau | uracurers | evi na odminis |       |            | Save             |   |

• User after clicking on save button will get the message as "Indent Received Successfully."

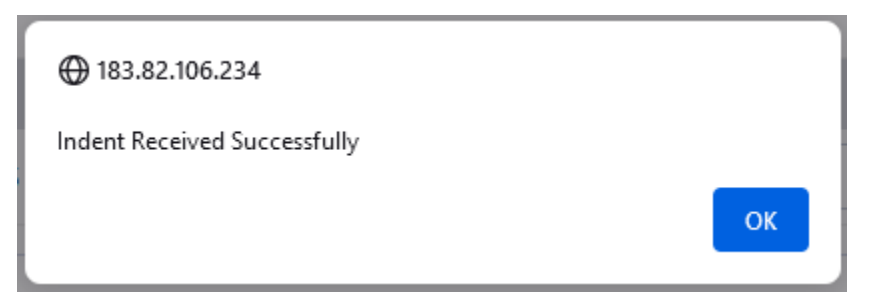

• User after forwarding the sample the Sample status will show the message as "Received."

|                                                  |                                               | Session Time Left : 59:57 | 🌲   Home   Mr. Parbez Rahman (Junior Assistant)   🗗   |  |  |  |
|--------------------------------------------------|-----------------------------------------------|---------------------------|-------------------------------------------------------|--|--|--|
| Lab v 🕞 Reports v 👔 Others v                     |                                               |                           |                                                       |  |  |  |
| LAB REPORTS                                      |                                               |                           | Lab / Lab Reports                                     |  |  |  |
|                                                  | Start Date                                    | 18-Feb-2022               | End Date 🛗 18-Feb-2022                                |  |  |  |
| 10                                               | Locations                                     |                           | * search                                              |  |  |  |
| 10 *                                             |                                               |                           | Search:                                               |  |  |  |
| S.No Indent Number Date & Time                   | Location                                      | Sample Type Action        | Samples Status Remarks                                |  |  |  |
| 1 IND/CE/1012/1318 18-Feb-2022 01:53:36 PM       | Radiant Manufacturers Pvt Ltd (Bottling Unit) | BLEND Get D               | etails Received (1) Remarks                           |  |  |  |
|                                                  |                                               |                           | Previous Next                                         |  |  |  |
| Department Of Excise © 2021. All rights reserved | Assam Build Version V9.1.1.12                 | Desig                     | Designed and Developed By C-TEL Infosystems Pvt. Ltd. |  |  |  |